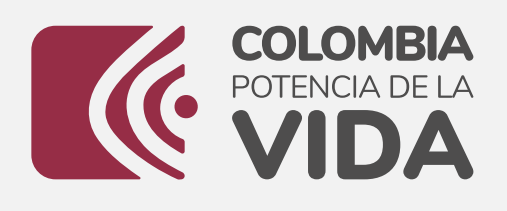

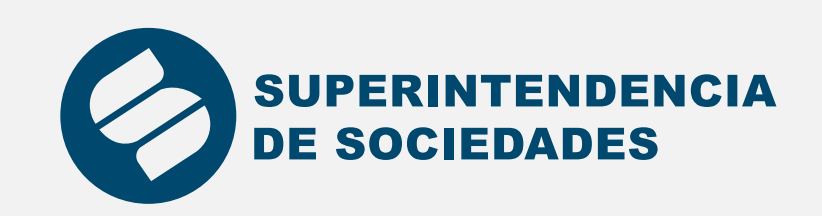

## Instructivo Certificados de Estado de sociedades en línea

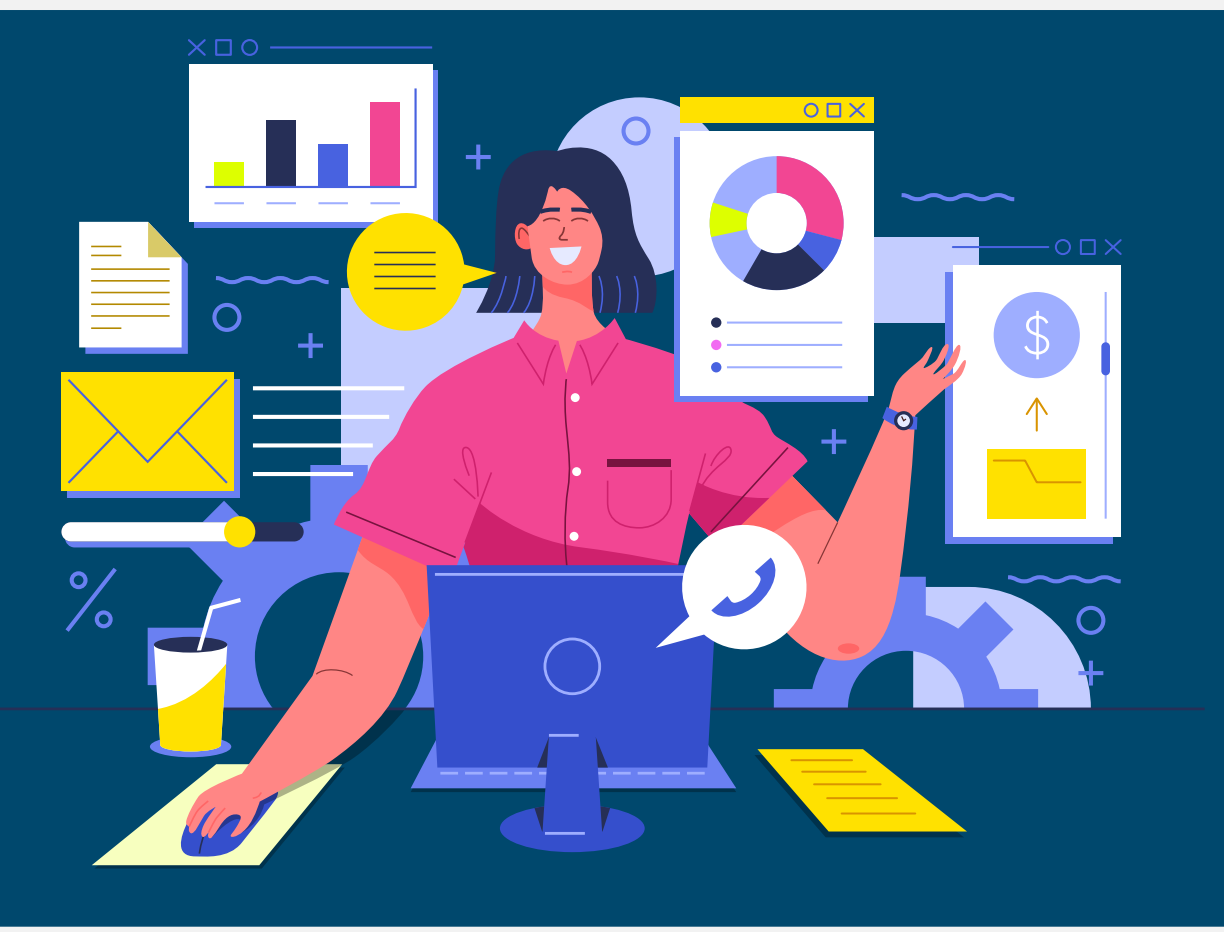

El siguiente es el proceso para generar los certificados de Estado de sociedades de manera automática.

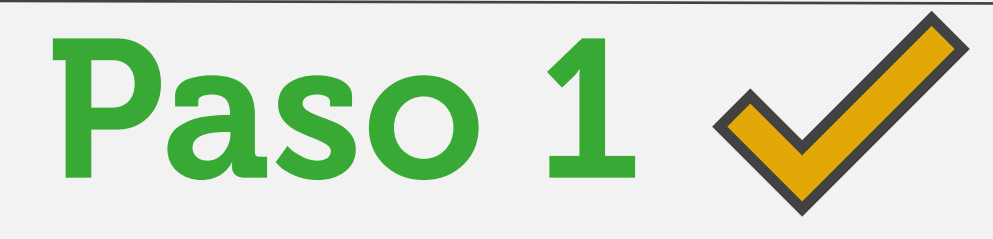

Para acceder al formulario de solicitud, primero debe estar inscrito en nuestro aplicativo de "REGISTRO DE USUARIO", al cual puede ingresar a través del siguiente enlace:

https://sucursal-digital-ext.supersociedades.gov.co/CertificadosEnLinea/login

| Ini                        | cio de sesi    |
|----------------------------|----------------|
| Usuario                    |                |
| Usuario es r<br>Contraseña | equerido *     |
| Contraseña                 | es requerido * |
| Mostr                      | ar contraseña  |

Si aún no se encuentra registrado, haga clic en la opción: "Registrese aquí"

| Privacidad - Condiciones              |
|---------------------------------------|
| INICIAR SESIÓN                        |
| Regístrese aquí Olvido su contraseña? |
| - [m]                                 |
|                                       |
|                                       |

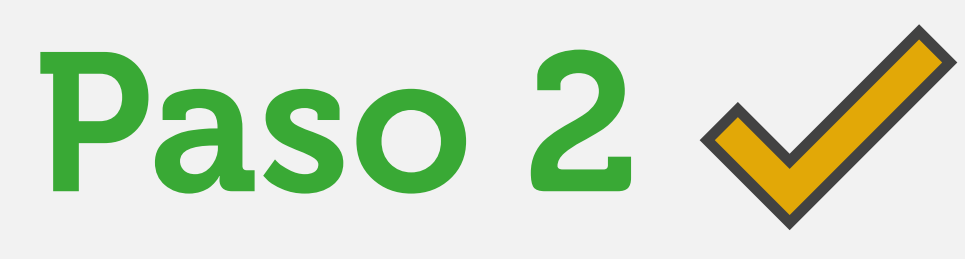

Una vez creado el usuario, ingrese nuevamente al aplicativo de certificaciones en línea y digite el usuario, la contraseña, el captcha de seguridad y haga clic en "INICIAR SESIÓN".

| Jsuario<br>11223344<br>Contraseña |
|-----------------------------------|
| 11223344<br>Contraseña            |
| ontraseña                         |
|                                   |
| ••••••                            |
| 🔲 Mostrar contraseña              |
| Vo soy un robot                   |
| INICIAR SESIÓN                    |
|                                   |

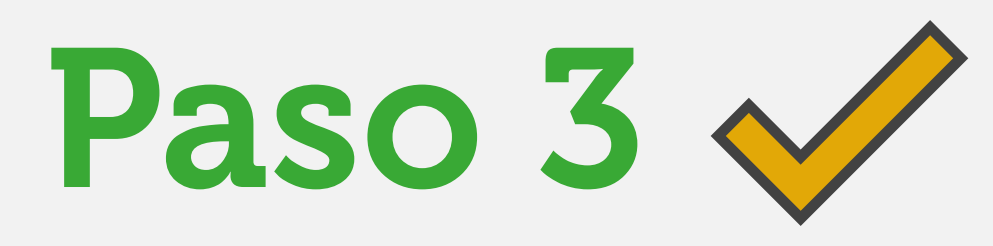

Una vez ingrese al aplicativo, seleccione la opción de "Cert. Estado de sociedades en línea".

| ©¦GOV.CO                          |                                                                                     |               |
|-----------------------------------|-------------------------------------------------------------------------------------|---------------|
| SUPERINTENDENCIA<br>DE SOCIEDADES | Bienvenido: José Álvaro Ávila Fandiño                                               | Cerrar sesión |
|                                   | Certificados EnLinea - Formulario principal                                         |               |
|                                   |                                                                                     |               |
|                                   | Cert. Estado de sociedades en línea \ominus Cert. Rep. Legal de Cámaras de Comercio | $\odot$       |
|                                   |                                                                                     |               |

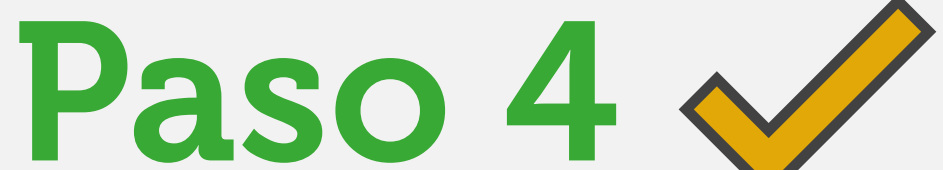

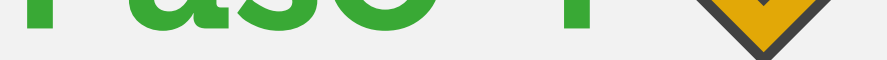

## Diligencie el formulario (Recuerde que los datos obligatorios están marcados con \*)

|                                                   | Datos                       | del solicitante    |                     |                                            |
|---------------------------------------------------|-----------------------------|--------------------|---------------------|--------------------------------------------|
| *Tipo documento :                                 | *Tipo persona :             |                    | *Número documento : |                                            |
| Selecciona un tipo doc 🛛 🗸 🗸                      | Selecciona un tipo pers     | ~                  | Número identif      | icación                                    |
|                                                   |                             |                    |                     |                                            |
| *Nombre o Razón social :                          |                             |                    |                     |                                            |
| Razón social                                      |                             |                    |                     |                                            |
| *Primer nombre :                                  | Segundo nombre :            | *Primer apellido : |                     | Segundo apellido :                         |
| Primer Nombre                                     | Segundo Nombre              | Primer Apellido    |                     | Segundo Apellido                           |
|                                                   |                             |                    |                     |                                            |
| *Pais :                                           | *Departamento :             |                    | *Ciudad :           |                                            |
| Selecciona un país 🗸                              | Selecciona un departamento. | .   ~              | Selecciona una      | ciudad 🗸 🗸                                 |
|                                                   |                             |                    |                     |                                            |
| *Dirección :                                      |                             | *Teléfono :        |                     |                                            |
| Dirección                                         | +                           | Teléfono           |                     |                                            |
|                                                   |                             |                    |                     |                                            |
| *Correo electrónico :                             |                             |                    |                     |                                            |
| Correo Electrónico                                |                             |                    |                     |                                            |
| *Seleccione el grupo de interés al que pertenece: | *Genero:                    |                    | *Pertenece a alg    | uno de los siguientes grupos poblaciones : |
|                                                   |                             |                    | Colociono un        | drupo la c                                 |

## Paso 5

Digite el NIT de la sociedad a consultar en el campo: \*Número de documento.

| Sociedad a Consultar                             |                |  |  |
|--------------------------------------------------|----------------|--|--|
| *Número documento (Sin dígito de verificación) : | *Dirigido a :  |  |  |
| Número identificación                            | QUIEN INTERESE |  |  |

En caso de que se quiera dirigir el certificado a alguien en particular, escriba el nombre en el campo: \*Dirigido a

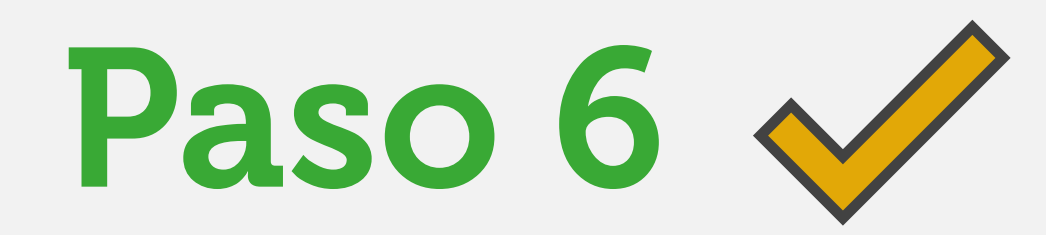

## Haga clic en el botón: Autorizo para aceptar la Política de tratamiento de datos personales:

Autorizo a la Superintendencia de Sociedades para dar tratamiento de mis datos personales registrados en el presente formulario, conforme a la Ley 1581 de 2012 y la política de tratamiento de datos personales, con la finalidad de otorgar una respuesta efectiva a su petición, queja, reclamo, sugerencia y denuncia, realizar encuestas de satisfacción y percepción sobre la entidad y la realización de la caracterización de usuarios con el objetivo de focalizar estrategias de mejora en la atención de las solicitudes.

Política de tratamiento de datos personales

□ Autorizo

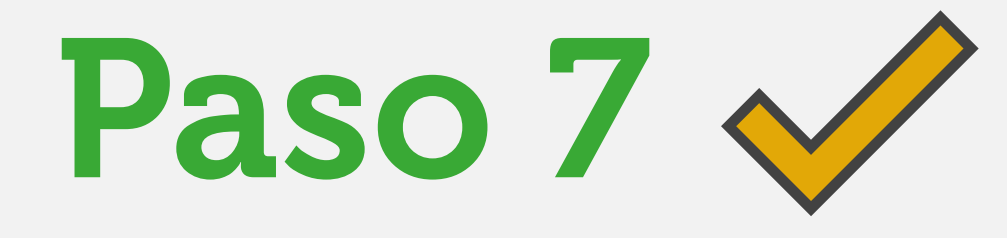

Una vez estén diligenciados todos los datos, de clic en el botón "ENVIAR".

La página procesará la solicitud (esta acción puede tardar unos segundos) y se generará una nueva pantalla con el siguiente mensaje:

| Certificación Camara Comercio                        |
|------------------------------------------------------|
| Certificación número 2024-09- expedida exitosamente. |
| Descargar Certificado                                |

Aquí se indicará el número de radicado de su solicitud, y se mostrará un botón en donde se podrá descargar el certificado en formato PDF (Este proceso puede demorar unos segundos).